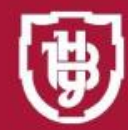

ЗОЛИНСЬКИЙ НАЦІОНАЛЬНИЙ /НІВЕРСИТЕТ МЕНІ ЛЕСІ УКРАЇНКИ

# ЕЛЕКТРОННИЙ ЖУРНАЛ УСПШНОСТІ

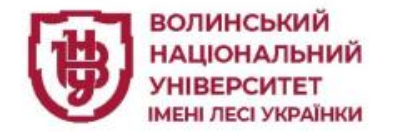

Електронний журнал «Журнал успішності — WEB» - одна із складових системи програм Політек Софт.

«ПС — журнал успішності — WEB» кожного освітнього компоненту (нормативного та вибіркового), в тому числі, практику та курсові роботи, веде викладач.

Результати роботи здобувачів освіти будуть автоматично інтегровані у зведені відомості.

ЛОЛІТЕК-СОФТ

Призначення Модуля:

забезпечення можливості реєстрації поточної успішності та відвідувань занять студентами в реальному часі;

відображення оцінювання в особистому кабінеті здобувача освіти;

генерація множини звітних документів та узагальнюючих показників для здійснення всебічного аналізу даних щодо поточної успішності студентів і, відповідно, прийняття управлінських рішень;

інтегрування даних щодо поточної успішності з метою автоматичного формування у базі даних підсумкових семестрових показників успішності та їх друку у вигляді заліково-екзаменаційних відомостей.

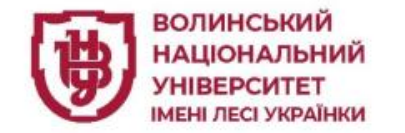

## https://ps.vnu.edu.ua

Отримати доступ до електронного журналу можна з будь-якого комп'ютера,

підключеного ДО Internet, мережі перейшовши на програмного портал забезпечення освітнього процесу за посиланням https://ps.vnu.edu.ua/. Із переліку обрати ПСуспішності-Журнал Web.

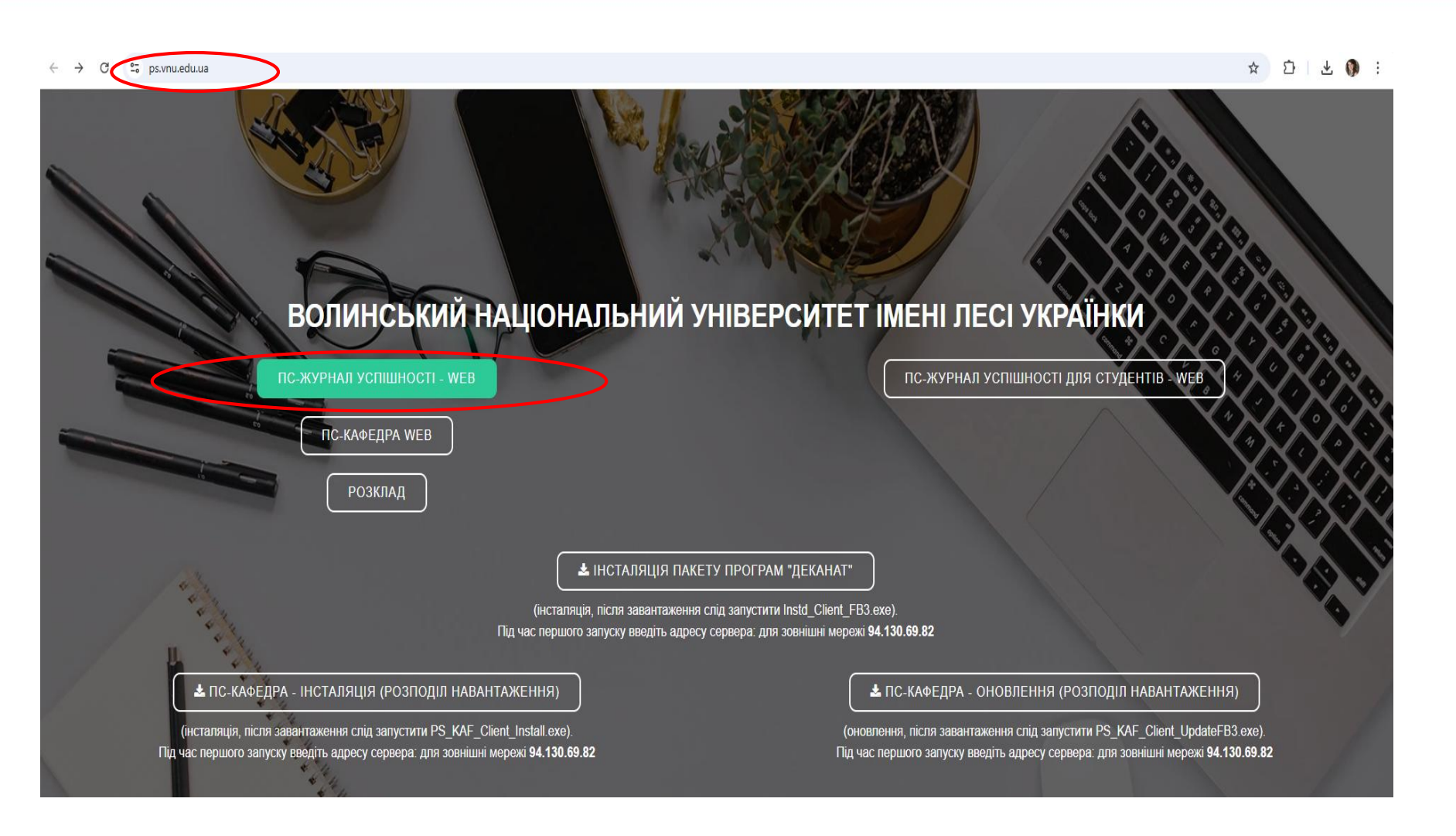

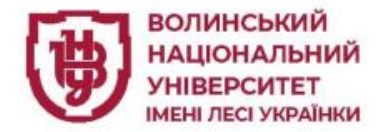

## Для початку роботи у ПС-Журнал успішності викладачу необхідно зареєструватися (реєстрація відбувається лише за одною посадою!!!)

| Головна сторінка / | ПС-Журна   | л успішності-Web     |  |
|--------------------|------------|----------------------|--|
| (ористувач:        |            |                      |  |
|                    |            |                      |  |
| Тароль:            |            |                      |  |
|                    |            |                      |  |
| Увійти             |            | Реєстрація викладача |  |
| Увійти через н     | орпоративн | у пошту              |  |

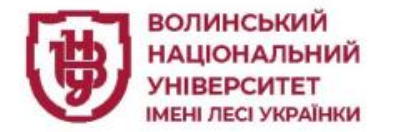

У вікні реєстрації нового користувача необхідно заповнити такі поля:

| Головна сторінка / Рес | єстрація користувача                                                           |
|------------------------|--------------------------------------------------------------------------------|
| Кафедра:               | Оберіть Вашу кафедру 🗸                                                         |
| Викладач:              | Оберіть Вашу кафедру.                                                          |
| Ім`я користувача:      |                                                                                |
|                        | Наприклад, Petrov. Цю інформацію буде використано для входу в обліковий запис. |
| Введіть пароль:        |                                                                                |
|                        | Мінімум 4 символи.                                                             |
|                        |                                                                                |
| Пароль ще раз.         |                                                                                |
|                        | Зареєструватися                                                                |

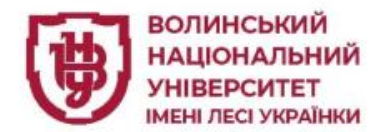

#### Реєстрація користувача

Головна сторінка / Реєстрація користувача

| Із списку обрати | кафедру |
|------------------|---------|
|------------------|---------|

| Кафедра:          | Оберіть Вашу кафедру 🗸                                                 |  |
|-------------------|------------------------------------------------------------------------|--|
|                   | Оберіть Вашу кафедру                                                   |  |
| Викладач:         | Кафедра Акушерства, гінекології, педіатрії та дитячої хірургії         |  |
|                   | Кафедра Анатомії людини                                                |  |
| Ім`я користувача: | Кафедра Англійської філології                                          |  |
|                   | Кафедра Ботаніки і методики викладання природничих наук                |  |
|                   | Кафедра Внутрішньої та сімейної медицини                               |  |
| Введіть пароль:   | Кафедра Всесвітньої історії                                            |  |
|                   | Кафедра Геодезії, землевпорядкування та кадастру                       |  |
|                   | Кафедра Гістології та медичної біології                                |  |
|                   | Кафедра Готельно-ресторанної справи, туризму і рекреації               |  |
| Пароль ще раз:    | Кафедра Дизайну                                                        |  |
|                   | Кафедра Екології та охорони навколишнього середовища                   |  |
|                   | Кафедра Економіки і торгівлі                                           |  |
|                   | Кафедра Економічної та соціальної географії                            |  |
|                   | Кафедра Експериментальної фізики, інформаційних та освітніх технологій |  |
|                   | Кафедра Загальної математики та методики навчання інформатики          |  |
|                   | Кафедра Загальної патології та хірургічних хвороб                      |  |
|                   | Кафедра Загальної педагогіки та дошкільної освіти                      |  |
|                   | Кафедра Загальної та клінічної психології                              |  |
|                   | Кафедра Здоров`я і фізичної культури                                   |  |

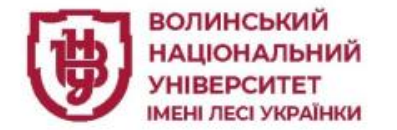

#### Реєстрація користувача

Головна сторінка / Реєстрація користувача Кафедра Фармації та фармакології Кафедра: Викладач: Оберіть ваше прізвище, ім'я та по батькові  $\sim$ Оберіть ваше прізвище, ім'я та по батькові Та своє прізвище, ім'я по батькові. Бойко (с) Тетяна Олександрівна Марченко (с) Андріан Ігорович Ім`я користувача: Медичний факультет... Півнюк Михайло Іванович Половко (с) Наталія Петрівна Введіть пароль: Серебрякова Оксана Володимирівна Стасюк Тетяна Володимирівна Тернова Олена Миколаївна Федоровська Мар`яна Іванівна Пароль ще раз:

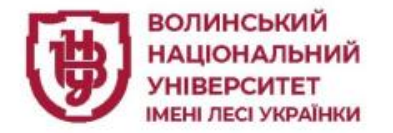

- у рядку «*Iм'я користувача*» необхідно написати Ваше прізвище <u>(латиницею).</u> Це Ваш логін для входу у ПС-Журнал успішності-Web;
- ввести унікальний пароль. Ввести підтвердження паролю. Звернути увагу на індикатор надійності паролю. Натиснути «Зареєструватися».

| Реєстрація корист      | гувача                                                                             |
|------------------------|------------------------------------------------------------------------------------|
| Головна сторінка / Рес | страція користувача                                                                |
| Кафедра:               | Оберіть Вашу кафедру 🗸                                                             |
| Викладач:              | Оберіть Вашу кафедру.                                                              |
| Ім`я користувача:      | <br>Наприклад, Petrov. Цю інформацію буде використано для входу в обліковий запис. |
| Введіть пароль:        | Мінімум 4 символи.                                                                 |
| Пароль ще раз:         |                                                                                    |
|                        | Зареєструватися                                                                    |
|                        |                                                                                    |

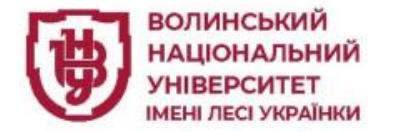

Якщо Ви реєструєтесь з персонального комп'ютера, то після входу в систему Вам буде запропоновано зберегти пароль у сервісі Менеджер паролів. Варто зберегти пароль.

Рекомендуємо не зберігати Ваш пароль, якщо Ви реєструєтесь з кафедрального комп'ютера (за яким працює декілька користувачів ПС-Журнал успішності-Web)

Після успішної реєстрації у ПС-Журнал успішності-Web навчальний відділ доповнить профілі зареєстрованих викладачів їх корпоративною поштою.

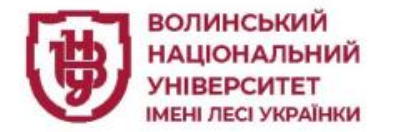

Після того як ви успішно зареєструвалися в системі Ваш обліковий запис ще не активований.

Активацію облікового запису здійснює працівник навчального відділу.

### Реєстрація користувача

Головна сторінка / Реєстрація користувача

Ваші реєстраційні дані успішно збережено. Ваш обліковий запис встановлено у стан "Неактивовано". Для активації Вашого облікового запису зверніться до адміністратора Вашої кафедри.

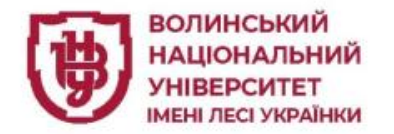

Після реєстрації можна увійти в ПС-Журнал успішності-Web за допомогою обраного логіна та паролю або ж корпоративної пошти.

У випадку, коли викладач буде працювати з ПС-Журналом успішності-Web з кафедрального комп'ютера (доступ до якого мають усі члени кафедри), то вхід можливий лише через логін та пароль, АЛЕ не через корпоративну пошту.

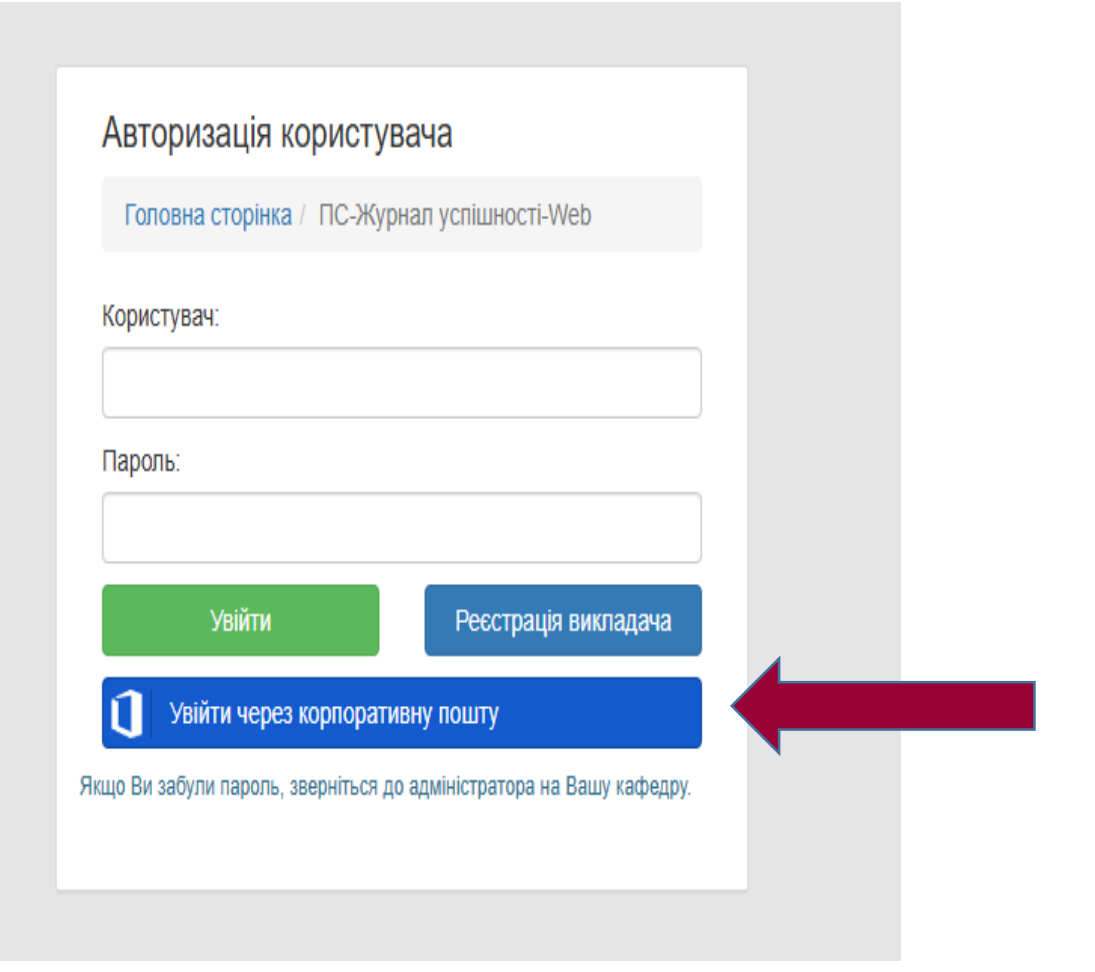

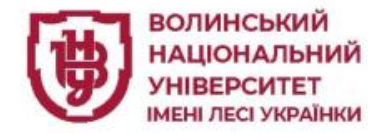

Адміністратор системи (Малаховська О.) активує доступ зареєстрованих викладачів до їх електронних кабінетів. Лише після цього викладач має доступ до вмісту власного кабінету.

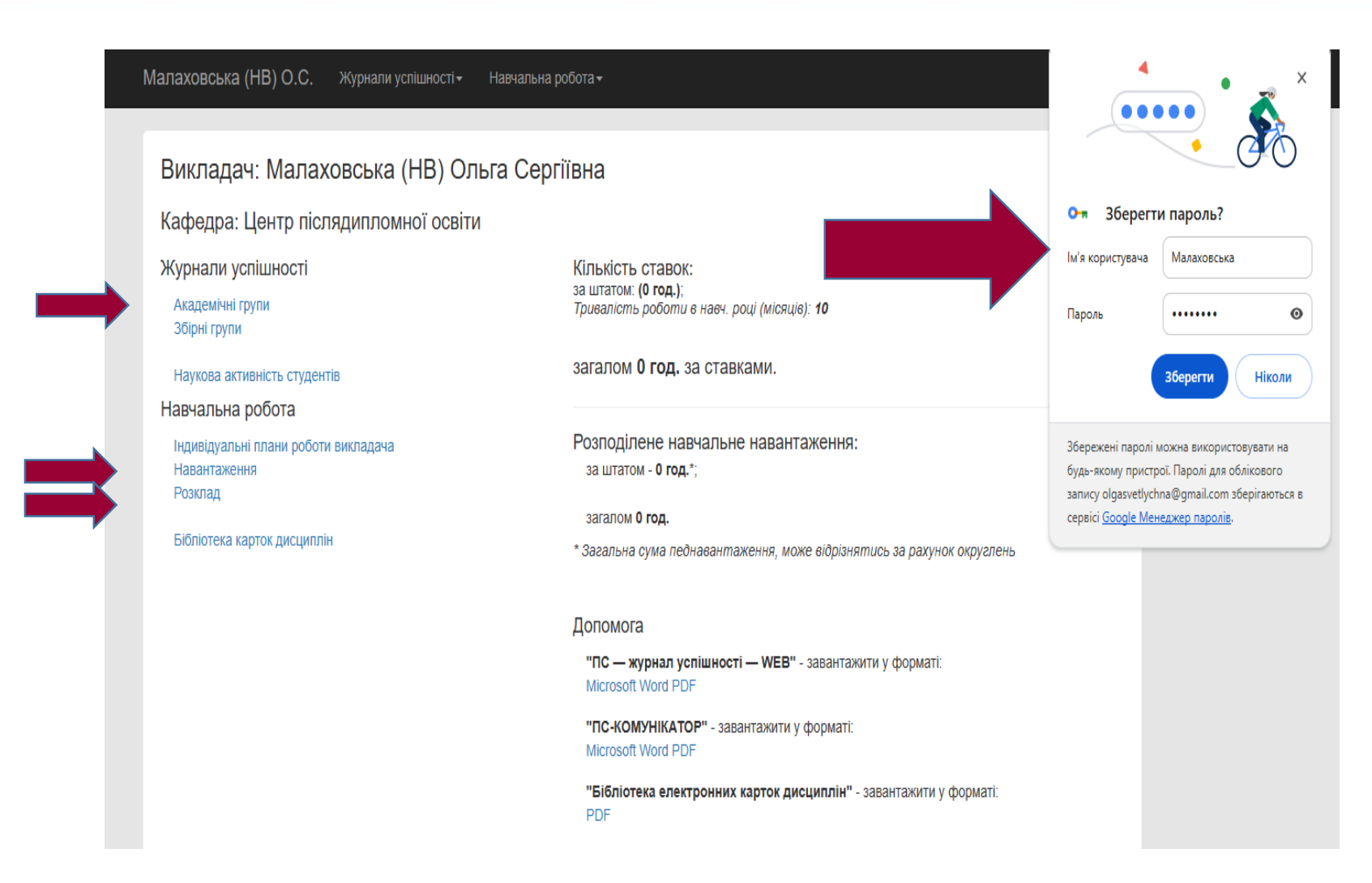

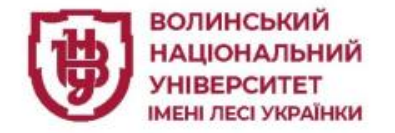

Алгоритм роботи у журналі академічної групи:

- Обрати друге півріччя.
- Обрати необхідну групу з переліку

| Академіч | ні групи |                                                               | Друге півріччя                         |  |
|----------|----------|---------------------------------------------------------------|----------------------------------------|--|
| Група    | Курс     | Спеціальність/Факультет                                       | Обидва півріччя Перше півріччя         |  |
| Пп-14    | 1        | Психологія (Практична психологія), 20<br>Факультет психології | Друге півріччя<br>23 (бакалавр, денна) |  |

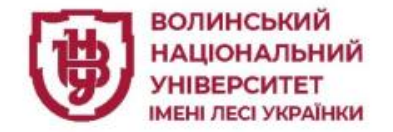

- Обрати дисципліну з переліку
- Додати заняття

| Психологія особистості |                                        | 6               | Півріччя 🔿 перше 💿 друге                   | Додати заняття                          |
|------------------------|----------------------------------------|-----------------|--------------------------------------------|-----------------------------------------|
|                        |                                        |                 |                                            | Журнал Підсумки                         |
| Семестрові підсумки    | Картка дисциплі                        | іни: <u>При</u> | <u>ієднати</u>                             |                                         |
|                        |                                        |                 |                                            |                                         |
|                        | сті необхілно обрати лисципліну залати | и семес:        | то вказати ліапазон лат або вибрати потріб | 5ний місяць і натиснути на кнопку 👘 🚿 🕺 |

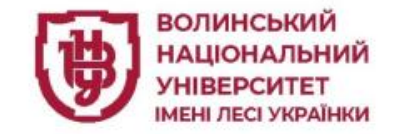

Користувача буде перенаправлено на сторінку із формою реєстрації заняття, де необхідно:

- встановити дату проведення заняття (для зручності можна натиснути на кнопку справа (вона позначена календарем).

Зверніть увагу, що Ви можете обрати сьогоднішню дату, або будь-яку, що вже минула. Заздалегідь вносити заняття програмою не передбачено.

- обрати вид заняття.

| Головна сторінка / Академічні групі | и / Журнал успішности групи Пп-14 / Дода | и/редагувати заняття |
|-------------------------------------|------------------------------------------|----------------------|
| Академічна група: Пп-               | 14                                       |                      |
| Дисципліна: Психологія ос           | обистості                                |                      |
| 2 півріччя                          |                                          |                      |
| дата проведення заняття:            | Оберіть потрібний модуль:                | Примітка:            |
| 17.02.2025                          | Модуль 1 🗸 🗸                             |                      |
| Вид заняття                         |                                          |                      |
| Лк100 (Лекція (100))                | ○ Пр100 (Практичне зан.(100))            |                      |
| 🔿 Лб100 (Лаборатор. зан.(100))      | ○ См100 (Семінар (100))                  |                      |
| О МК100 (Модульна КР(100))          | 🔿 ІЗ100 (Індивід. завд. (100))           |                      |
| ○ КР100 (Курс. робота (100))        | Лк200 (Лекція (200))                     |                      |
| Пр200 (Практичне зан.(200))         | 🔿 Лб200 (Лаборатор. зан.(200))           |                      |
| О См200 (Семінар (200))             | 🔿 13200 (Індивід. завд. (200))           | 🗌 Примітка публічна  |
| КР200 (Курс. робота (200))          |                                          |                      |

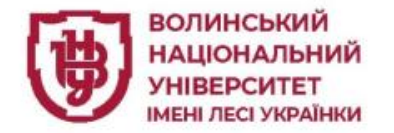

**Зверніть увагу,** при виборі виду заняття необхідно обрати діючу шкалу оцінювання (100 або 200 бальну).

### Вид заняття

| Лк100 (Лекція (100))         | ○ Пр100 (Практичне зан.(100))  |
|------------------------------|--------------------------------|
| Лб100 (Лаборатор. зан.(100)) | О См100 (Семінар (100))        |
| О МК100 (Модульна КР(100))   | ○ ІЗ100 (Індивід. завд. (100)) |
| КР100 (Курс. робота (100))   | 🔿 Лк200 (Лекція (200))         |
| Пр200 (Практичне зан.(200))  | 🔿 Лб200 (Лаборатор. зан.(200)) |
| ○ См200 (Семінар (200))      | 🔿 ІЗ200 (Індивід. завд. (200)) |
| КР200 (Курс. робота (200))   |                                |

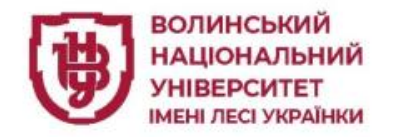

Після вибору необхідних параметрів для заняття:

- натиснути кнопку
   ЗБЕРЕГТИ БЕЗ
   РЕЄСТРАЦІЇ ОЦІНОК
   (наприклад, при
   реєстрації лекційного
   заняття);
- ЗБЕРЕГТИ ТА ПЕРЕЙТИ
   ДО ОЦІНОК (для
   безпосередньої фіксації
   поточної успішності)

| 2 півріччя                     |                                |                     |
|--------------------------------|--------------------------------|---------------------|
| ата проведення заняття:        | Оберіть потрібний модуль:      | Примітка:           |
| 13.02.2025                     | Модуль 1 🗸 🗸                   |                     |
| Зид заняття                    |                                |                     |
| ○ Лк100 (Лекція (100))         | Пр100 (Практичне зан.(100))    |                     |
| 🔿 Лб100 (Лаборатор. зан.(100)) | О См100 (Семінар (100))        |                     |
| О МК100 (Модульна КР(100))     | ○ ІЗ100 (Індивід. завд. (100)) |                     |
| КР100 (Курс. робота (100))     | Лк200 (Лекція (200))           |                     |
| ○ Пр200 (Практичне зан.(200))  | 🔿 Лб200 (Лаборатор. зан.(200)) |                     |
| О См200 (Семінар (200))        | ○ I3200 (Індивід. завд. (200)) | 🗆 Примітка публічна |
| 🔾 КР200 (Курс. робота (200))   |                                |                     |
| Зберегти та перейти до оцінок  | Зберегти без реєстрації оцінок |                     |
|                                |                                |                     |
|                                |                                |                     |
|                                |                                |                     |
|                                |                                |                     |
|                                |                                |                     |
|                                |                                |                     |
|                                |                                |                     |

Дисципліна: Психологія особистості

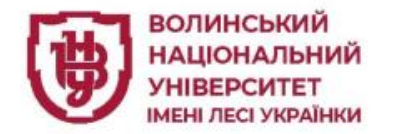

Або Зберегти без реєстрації оцінок» (перегляд сторінки журналу)

#### Журнал поточної успішності, академічна група Пп-14

| Психологія особистості 3                |                                | Півріччя 🔿 перше 💿 друге | Додати заня |        | заняття  |
|-----------------------------------------|--------------------------------|--------------------------|-------------|--------|----------|
|                                         |                                |                          |             | Журнал | Підсумки |
| Семестрові підсумки                     | Картка дисципліни: <u>Приє</u> | д <u>нати</u>            |             |        |          |
| Дані успішно збережені                  |                                |                          |             |        |          |
|                                         |                                |                          |             |        |          |
| Зірочками позначені заняття, зареєстров | зані в збірних групах          |                          |             |        |          |

|                                | 13.02.202 | 25 | M1           | Всь     | иестр  |                 |  |
|--------------------------------|-----------|----|--------------|---------|--------|-----------------|--|
|                                |           |    |              |         | Балів  | Пропусків з дис |  |
|                                | Пр100     |    | Всього за М1 | Підсум. | Всього | Невипр          |  |
| Адамчук Іванна Олегівна        | 1,75      |    | 1,75         | 1,75    |        |                 |  |
| Бабінчук Олександра Віталіївна | 2         |    | 2            | 2       |        |                 |  |
| Бащук Тетяна Петрівна          | 2,3       |    | 2,3          | 2,3     |        |                 |  |
| Бухоніна Дарина Миколаївна     | 3         |    | 3            | 3       |        |                 |  |
| Герасимчук Богдана Дмитрівна   | 1,4       |    | 1,4          | 1,4     |        |                 |  |
| Гоменко Тетяна Сергіївна       |           |    |              |         |        |                 |  |
| Горбач Аніта Анатоліївна       |           |    |              |         |        |                 |  |
| Деркач Софія Валеріївна        |           |    |              |         |        |                 |  |
| Замелюк Іванна Володимирівна   |           |    |              |         |        |                 |  |

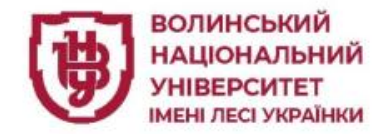

Малаховська (НВ) О.С.

або «Зберегти та перейти до оцінок» (безпосереднє внесення оцінок).

Поточні бали можна вносити в будь-яку клітинку півпари (допустимо вносити бали із сотими).

#### Головна сторінка / Академічні групи / Журнал успішности групи Пп-14 / Реєстрація поточної успішності

Навчальна робота-

Академічна група: Пп-14

Дисципліна: Психологія особистості

Дата проведення заняття: 13.02.2025 (Практичне зан.(100))

Журнали успішності 🗸

Модуль 1

| Адамчук Іванна Олегівна        | 1.75 | • | • |  |
|--------------------------------|------|---|---|--|
| Бабінчук Олександра Віталіївна | 2    | • | • |  |
| Бащук Тетяна Петрівна          | 2.3  | • | • |  |
| Бухоніна Дарина Миколаївна     | 3    | • | • |  |
| Герасимчук Богдана Дмитрівна   | 1.4  | • | • |  |
| Гоменко Тетяна Сергіївна       |      | • | • |  |
| Горбач Аніта Анатоліївна       |      | • | • |  |
| Деркач Софія Валеріївна        |      | • | • |  |

#### Допомога

Для реєстрації балів поточної успішності потрібно ввести відповідний бал навпроти потрібного студента в першу та/або другу напівпару.

Для реєстрації пропусків занять з поважної або неповажної причини потрібно обрати відповідне значення з випадаючого списку або ввести літеру «н» та обрати значення у вікні, що з'явилось (Для підтвердження значення в діалоговому вікна можна використовувати клавішу ENTER).

Для переміщення між клітинками можна використовувати клавішу "ENTER", або клавіші управління курсором, утримуючи клавішу CTRL.

Вихі,

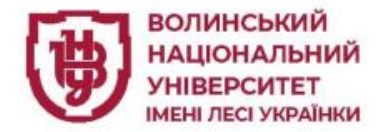

Для реєстрації пропуску заняття прописується літера "н", що викличе вкладку «Перелік причин пропуску заняття».

#### Головна сторінка / Академічні групи / Журнал успішности групи Пп-14 / Реєстрація поточної успішності

#### Академічна група: Пп-14

Дисципліна: Психологія особистості

Дата проведення заняття: 13.02.2025 (Практичне зан.(100))

Модуль 1

| Адамчук Іванна Олегівна        |                                               | • |
|--------------------------------|-----------------------------------------------|---|
| Бабінчук Олександра Віталіївна | нб/нп - неповажний пропуск<br>нб/хв - хвороба | • |
| Бащук Тетяна Петрівна          | нб/в - відрядження<br>нб/вп - відпустка       | • |
| Бухоніна Дарина Миколаївна     | нб/ч - чергування<br>нб/зп - запізнення       | • |
| Герасимчук Богдана Дмитрівна   | нб/і - інд. графік                            | • |
| Гоменко Тетяна Сергіївна       | •                                             | • |
| Горбач Аніта Анатоліївна       | •                                             | • |

#### Допомога

Для реєстрації балів поточної успішності потрібно ввести відповідний бал навпроти потрібного студента в першу та/або другу напівпару.

Для реєстрації пропусків занять з поважної або неповажної причини потрібно обрати відповідне значення з випадаючого списку або ввести літеру «н» та обрати значення у вікні, що з'явилось (Для підтвердження значення в діалоговому вікна можна використовувати клавішу ENTER).

Для переміщення між клітинками можна використовувати клавішу "ENTER", або клавіші управління курсором, утримуючи клавішу CTRL.

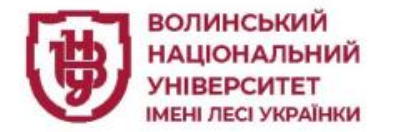

Для закінчення виставлення балів натиснути кнопку «Зберегти».

| Трач Мар`яна Іванівна        | <b>~</b> |
|------------------------------|----------|
| Химчик Василь Вікторович     | •        |
| Ходзінська Світлана Павлівна | •        |
| Шуляр Анастасія Василівна    | •        |
| Зберегти                     |          |

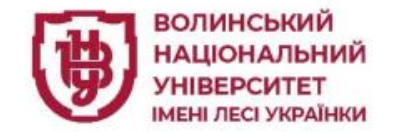

## З'явиться повідомлення про те, що дані успішно збережені

| Психологія особистості             |              | 0              | Півріччя 🔾 перше 💿 друге |                      | Додати заняття |  |        |          |
|------------------------------------|--------------|----------------|--------------------------|----------------------|----------------|--|--------|----------|
|                                    |              |                |                          |                      |                |  | Журнал | Підсумки |
| Семестрові підсумки                |              | Карти          | ка дисцип                | іліни: <u>Приєді</u> | ати            |  |        |          |
| Дані успішно збережені             |              |                |                          |                      |                |  |        |          |
|                                    |              |                |                          |                      |                |  |        |          |
| Зірочками позначені заняття, зареє | стровані в з | обірних групах | (                        |                      |                |  |        |          |
|                                    |              |                |                          |                      |                |  |        |          |
|                                    | 13.02.2025   | M1             | Всьо                     | ого за семестр       |                |  |        |          |
|                                    | Ep100        | Всього за М1   | Пілсум                   | Всього Нев           | 400            |  |        |          |

|                                | 13.02.2025 M1 |  |              | Всь     | иестр   |            |
|--------------------------------|---------------|--|--------------|---------|---------|------------|
|                                |               |  |              | Балів   | Пропуск | ів з дисц. |
|                                | Пр100         |  | Всього за М1 | Підсум. | Всього  | Невипр.    |
| Адамчук Іванна Олегівна        | 1,75          |  | 1,75         | 1,75    |         |            |
| Бабінчук Олександра Віталіївна | 2             |  | 2            | 2       |         |            |
| Бащук Тетяна Петрівна          | 2,3           |  | 2,3          | 2,3     |         |            |
| Бухоніна Дарина Миколаївна     | 3             |  | 3            | 3       |         |            |
| Герасимчук Богдана Дмитрівна   | 1,4           |  | 1,4          | 1,4     |         |            |
| Гоменко Тетяна Сергіївна       |               |  |              |         |         |            |
| Горбач Аніта Анатоліївна       |               |  |              |         |         |            |
| Деркач Софія Валеріївна        |               |  |              |         |         |            |
| Замелюк Іванна Володимирівна   |               |  |              |         |         |            |

Журнал поточної успішності, академічна група Пп-14

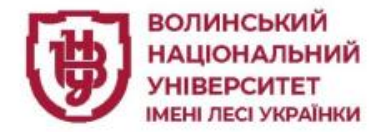

При потребі додавання чи редагування оцінок в зареєстрованому занятті натиснути на потрібну дату. Журнал поточної успішності, академічна група Пп-14

1,4

Герасимчук Богдана Дмитрівна

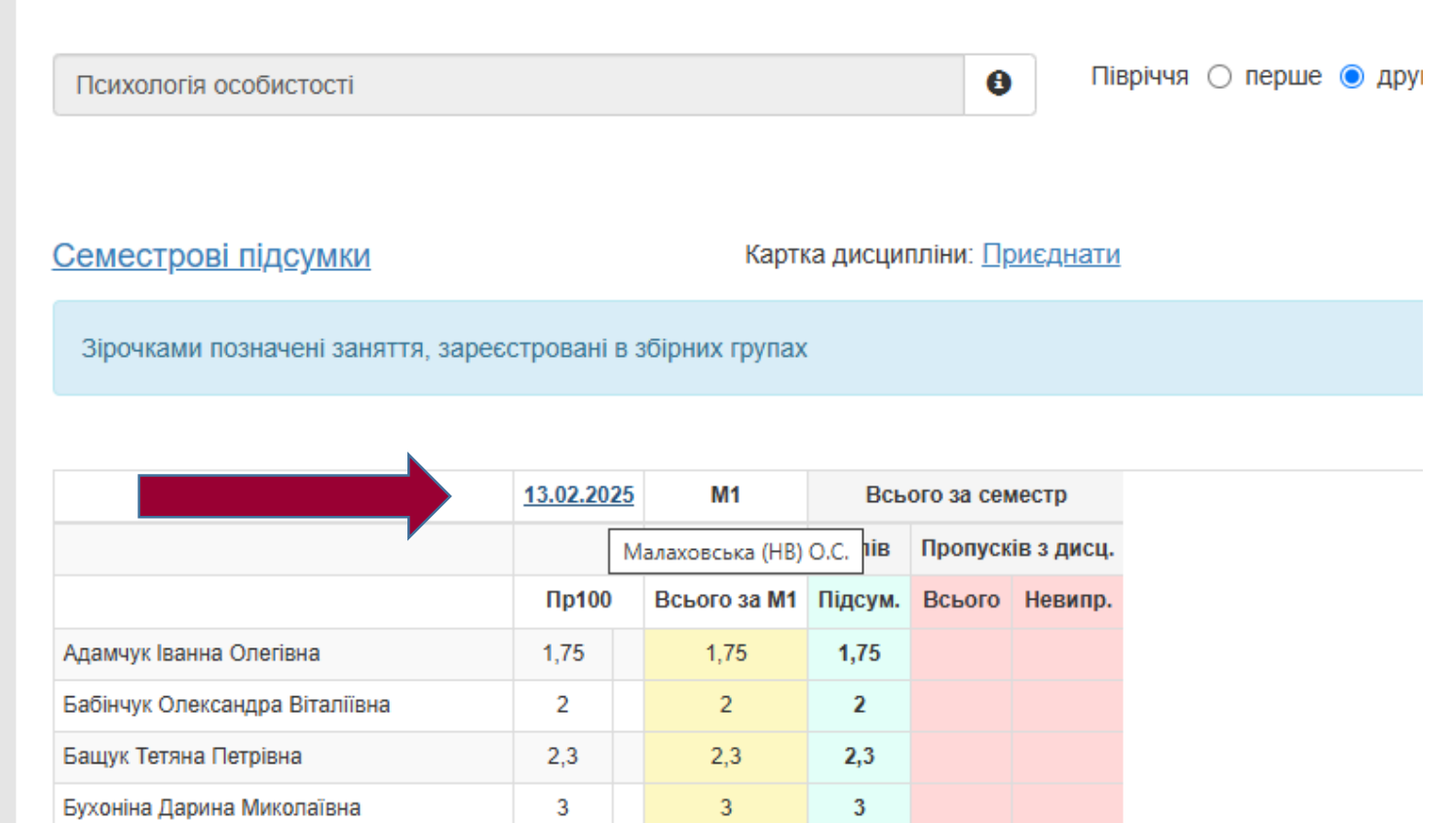

1,4

1,4

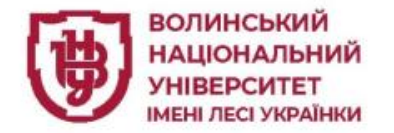

Отримуємо перелік можливих дій викладача з обраного заняття.

| вська (НВ) О.С. Журн          | али успішності ч                                             | <del>-</del> Навчал        | ъна робота <del>-</del>             |                       |             |        | $\mathbf{X}$ |
|-------------------------------|--------------------------------------------------------------|----------------------------|-------------------------------------|-----------------------|-------------|--------|--------------|
|                               | Дії для за                                                   | няття: 13.                 | 02.2025 Пр100                       |                       | ×           |        |              |
| нал поточної успіц            | Заресструв<br>Змінити заг                                    | зати/редагу<br>гапьні лані | вати дані щодо оцін<br>шоло заняття | юк студентів на обран | юму занятті |        |              |
| логія особистості             | гості Видалити дані щодо заняття, як зареєстровані помилково |                            |                                     |                       |             |        | заняття      |
|                               | Додати/Ред                                                   | дагувати пр                | оимітку                             |                       |             | Журнал | Підсумк      |
| <u>трові підсумки</u>         | Приєднати                                                    | картку зан                 | яття                                |                       |             |        |              |
| ками позначені заняття, зареє | стровані в збірн                                             | них групах                 |                                     |                       |             |        |              |
|                               |                                                              |                            |                                     |                       |             |        |              |
|                               | 13.02.2025                                                   | M1                         | Всього за семестр                   |                       |             |        |              |

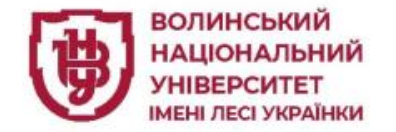

### Зареєструвати/редагувати дані щодо оцінок студентів на обраному занятті

Обравши варіант Зареєструвати/редагувати дані щодо оцінок студентів на обраному занятті, викладач зможе скорегувати внесені бали. Після коригування – кнопка «Зберегти».

У випадку редагування електронного журналу декількома викладачами, кожен з них може редагувати лише ті заняття, які додані ним особисто.

| Малаховська (НВ) О.С. Журнали успішності                                                                            | <ul> <li>Навчальна робота -</li> </ul>     |                                                                                                    | Вихід |
|----------------------------------------------------------------------------------------------------|--------------------------------------------|----------------------------------------------------------------------------------------------------|-------|
| Головна сторінка / Акалемічні групи / Журнал у                                                                      | спіциности групи Пп-14 / Ресстрація поточн | ъї успішності                                                                                      |       |
| Академічна група: Пп-14<br>Дисципліна: Психологія особистості<br>Дата проведення заняття: 13.02.2025 (П<br>Модуль 1 | рактичне зан.(100))                        |                                                                                                    |       |
| Адамчук Іванна Олегівна                                                                                             | <b> </b> 1,75 ▼                            | <b>Допомога</b><br>Для реєстрації балів поточної успішності потрібно                               |       |
| Бабінчук Олександра Віталіївна                                                                                      | 2 -                                        | ввести відповідний бал навпроти потрібного студент<br>в першу та/або другу напівпару.              | ra    |
| Бащук Тетяна Петрівна                                                                                               | 2,3 🔹                                      | Для реєстрації пропусків занять з поважної або<br>неповажної причини потрібно обрати відповідне    |       |
| Бухоніна Дарина Миколаївна                                                                                          | 3 •                                        | значення з випадаючого списку або ввести літеру «<br>та обрати значення у вікні, що з'явилось (Для | -l»   |
| Герасимчук Богдана Дмитрівна                                                                                        | 1,4 🔹                                      | підтвердження значення в діалоговому вікна<br>можна використовувати клавішу ENTER).                |       |
| Гоменко Тетяна Сергіївна                                                                                            | •                                          | Для переміщення між клітинками можна<br>використовувати клавішу "ENTER", або клавіші               |       |
| Горбач Аніта Анатоліївна                                                                                            | •                                          | управління курсором, утримуючи клавішу С ІКL.                                                      |       |

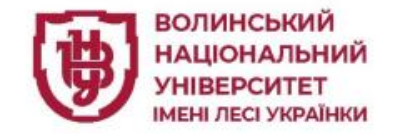

## Видалити дані щодо заняття, які зареєстровані помилково

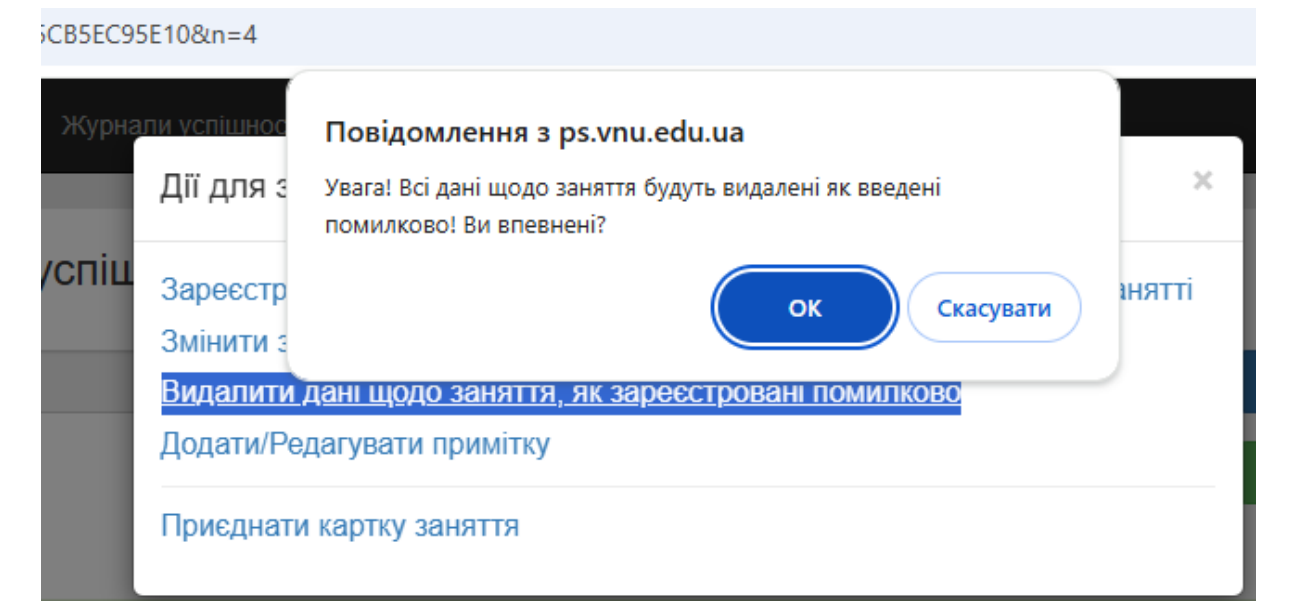

Натиснувши Видалити дані щодо заняття, які зареєстровані помилково, викладач зможете видалити всю інформацію про це заняття, в тому числі, тип, дату та внесені бали.

| и и и и и и и и и и и и и и и и и и и |                     | T G       | ртна дио   |            | 10110000101111 |  |
|---------------------------------------|---------------------|-----------|------------|------------|----------------|--|
| Зірочками позначені заняття, за       | ареєстровані в збір | оних груг | iax        |            |                |  |
|                                       |                     |           |            |            |                |  |
|                                       |                     |           |            |            |                |  |
|                                       | MO                  | Всь       | ого за сен | иестр      |                |  |
|                                       |                     | Балів     | Пропуск    | ів з дисц. |                |  |
|                                       | Всього за М0        | Підсум.   | Всього     | Невипр.    |                |  |
| Адамчук Іванна Олегівна               |                     |           |            |            |                |  |
| Бабінчук Олександра Віталіївна        |                     |           |            |            |                |  |
| Бащук Тетяна Петрівна                 |                     |           |            |            |                |  |
| Бухоніна Дарина Миколаївна            |                     |           |            |            |                |  |
| Герасимчук Богдана Дмитрівна          |                     |           |            |            |                |  |
| Гоменко Тетяна Сергіївна              |                     |           |            |            |                |  |
| Горбач Аніта Анатоліївна              |                     |           |            |            |                |  |
| Деркач Софія Валеріївна               |                     |           |            |            |                |  |
| Замелюк Іванна Володимирівна          |                     |           |            |            |                |  |
| Зварич Марія Геннадіївна              |                     |           |            |            |                |  |
| Здонюк Валерія Сергіївна              |                     |           |            |            |                |  |
| Кондратюк Захарій Андрійович          |                     |           |            |            |                |  |
| Корнійчук Софія Андріївна             |                     |           |            |            |                |  |
| Кузьмінчук Анастасія Андріївна        |                     |           |            |            |                |  |
| Кух Валерія Петрівна                  |                     |           |            |            |                |  |
| Кухарчук Валерія Олександрівна        |                     |           |            |            |                |  |

Маринчак Христина Володимирівна

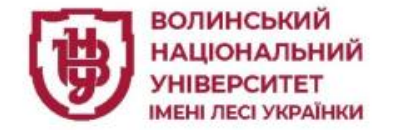

### Додати друге, третє, четверте і т. д. заняття

Навчальна робота 🗸

Журнали успішності -

Малаховська (НВ) О.С.

Щоб додати друге, третє, четверте і т. д. заняття, потрібно виконати ті ж самі дії за тим самим алгоритмом, починаючи з кнопки

Додати заняття.

 Журнал поточної успішності, академічна група Пп-14

 Півріччя о перше о друге
 Додати заняття

 Курнал
 Підсумки

 Семестрові підсумки

 Картка дисципліни: Приєднати

 Для перегляду журналу успішності необхідно обрати дисципліну, задати семестр, вказати діапазон дат або вибрати потрібний місяць і натиснути на кнопку

 "Журнал"
 Для перегляду підсумків з обраного предмету необхідно в полі вибору місяця обрати "За весь период" і натиснути на кнопку "Журнал" або натиснути на кнопку

 $\bowtie$ 

Вихід

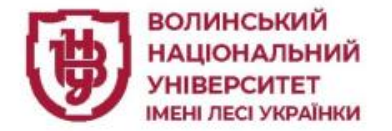

### Приклад сторінки заповненого журналу на 2 заняттях.

|                                | 13.02.2025 | 17.02.2025 | M1           | Всь     | иестр   |            |
|--------------------------------|------------|------------|--------------|---------|---------|------------|
|                                |            |            |              | Балів   | Пропуск | ів з дисц. |
|                                | Пр100      | Лк100      | Всього за М1 | Підсум. | Всього  | Невипр.    |
| Адамчук Іванна Олегівна        | 1,75       | нб/хв      | 1,75         | 1,75    | 1       |            |
| Бабінчук Олександра Віталіївна | 2          |            | 2            | 2       |         |            |
| Бащук Тетяна Петрівна          | 1,5        | нб/хв      | 1,5          | 1,5     | 1       |            |
| Бухоніна Дарина Миколаївна     | 2,5        |            | 2,5          | 2,5     |         |            |
| Герасимчук Богдана Дмитрівна   | нб/зп      |            | 0            |         |         |            |
| Гоменко Тетяна Сергіївна       | нб/хв      |            | 0            | 0       | 1       |            |
| Горбач Аніта Анатоліївна       | 1,25       |            | 1,25         | 1,25    |         |            |

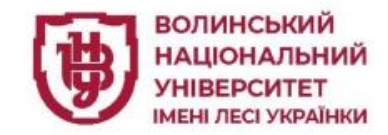

#### Завершити поточний журнал успішності

В <u>кінці семестру</u> викладачу необхідно буде завершити роботу у журналі та **закрити його**.

У журналі по кожній дисципліні буде сформовано автоматично «Семестрові підсумки оцінювання».

Виставлені бали автоматично синхронізуються з модулем ПС-Студент, з якому методисти згенерують відомість із загальною кількістю балів. № і дату відомості можна буде ввести після завершення журналу успішності

Головна сторінка / Група: Пп-14 / Семестрова успішність

#### Семестрова успішність з дисципліни: ПСИХОЛОГІЯ ОСОБИСТОСТІ 150год.

Кафедра: Кафедра Загальної та клінічної психології

|                                | Семестр 2 |     |     |     |     |     |      |     |
|--------------------------------|-----------|-----|-----|-----|-----|-----|------|-----|
| Група: Пп-14                   | M1        | ПтК | Екз | ПРЗ | КОМ | Бал | ECTS | 4-б |
| Адамчук Іванна Олегівна        | 0         | 0   |     |     |     | 0   | FX   | 2   |
| Бабінчук Олександра Віталіївна | 0         | 0   |     |     |     | 0   | FX   | 2   |
| Бащук Тетяна Петрівна          | 0         | 0   |     |     |     | 0   | FX   | 2   |
| Бухоніна Дарина Миколаївна     | 0         | 0   |     |     |     | 0   | FX   | 2   |
| Герасимчук Богдана Дмитрівна   |           |     |     |     |     | 0   | FX   | 2   |
| Гоменко Тетяна Сергіївна       |           |     |     |     |     |     |      |     |
| Горбач Аніта Анатоліївна       | 0         | 0   |     |     |     | 0   | FX   | 2   |
| Деркач Софія Валеріївна        |           |     |     |     |     |     |      |     |

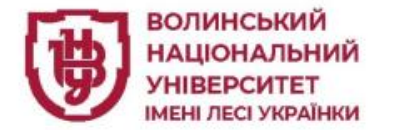

## РОБОТА У ЖУРНАЛІ УСРПІШНОСТІ –

## **WEB I3 ЗБІРНИМИ ГРУПАМИ**

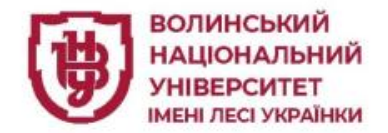

Якщо у викладача у навчальному навантаженні є ВОК зі студентів однієї академічної групи – робота в журналі відбувається за звичайним алгоритмом.

Якщо V викладача y навчальному навантаженні є ВОК зі студентів різних груп(або академічних збірна різних група з академічних груп на професійну OK) TO B особистому кабінеті необхідно обрати вкладку -Збірні групи

## Викладач: Ніколаєв Сергій Юрійович

Кафедра: Кафедра Теорії фізичного виховання та

### Журнали успішності

Академічні групи Збірні групи

Наукова активність студентів

#### Навчальна робота

Індивідуальні плани роботи викладача Навантаження Розклад

Бібліотека карток дисциплін

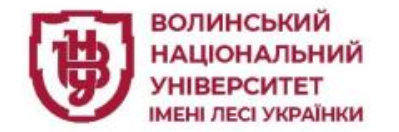

-

\_

|                                                                                                    | Збірні групи         |                                                         |   | додати збірну групу |
|----------------------------------------------------------------------------------------------------|----------------------|---------------------------------------------------------|---|---------------------|
| Додати збірну групу<br>У вікні «Назва збірної гру                                                                            | /пи»                 | Додавання/редагування збірної групи                     | × |                     |
| <ul> <li>ввести.</li> <li>якщо це збірна гр<br/>для ОК з ци<br/>професійної підготовки<br/>пише назву лисципліни;</li> </ul> | оупа<br>иклу<br>– то | Введіть назву збірної групи<br>ВОК Атлетична гімнастика |   |                     |
| - якщо це збірна гр<br>для вивчення ВОК –                                                                                    | ,<br>рупа<br>- то    | Оперше півріччя                                         |   |                     |
| ВОК+назва дисципліни;<br>- зберегти зміни.                                                                                   |                      | ●друге півріччя                                         |   |                     |

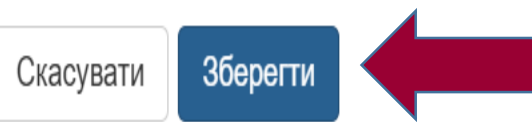

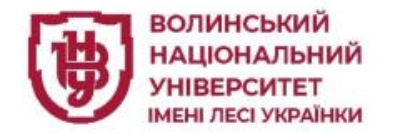

|           | Збірні групи                                                                                                    | додати збірну групу |
|-----------|----------------------------------------------------------------------------------------------------|---------------------|
|           | Збірні групи другого півріччя                                                                                                    |                     |
|           | ВОК Атлетична гімнастика                                                                                                    |                     |
|           |                                                                                                    |                     |
| про       |                                                                                                    |                     |
| ЦИ        | Після додавання збірної групи Вам потрібно сформувати список студентів даної групи. Для цього, навпроти назви збірної групи натисніть на кної | лку 👤 . Якщо Вам    |
| і у<br>на | потрібно відредагувати параметри збірної групи - натисніть на кнопку 📝 навпроти назви групи, якщо Ви хочете видалити збірну групу - натис     | ніть на кнопку 💼    |
|           | навпроти назви зоїрної групи.<br>Головна сторінка / Збірні групи / Формування збірної групи "ВОК Атлетична гімнастика"                        |                     |

Оберіть группу предмет....

#### Оберіть группу предмет....

Курс: 2; Група:ЛГ-24; Предмет: ВОК Атлетична гімнастика

Курс: 2; Група:ЛГ-25; Предмет: ВОК Атлетична гімнастика

Курс: 2; Група:ФК-22Оз; Предмет: ВОК Атлетична гімнастика

Курс: 2; Група:ФК-24О; Предмет: ВОК Атлетична гімнастика

Курс: 2; Група:ФК-24О; Предмет: Літня навчальна практика

Курс: 2; Група:ФК-25О; Предмет: ВОК Атлетична гімнастика

Інформація про можливі дії на цій сторінці вказана у текстовій довідці на жовтому фоні.

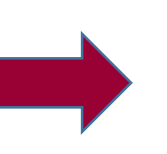

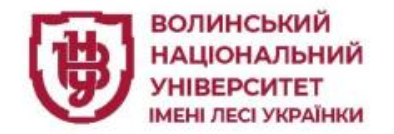

Обравши необхідну ОК з переліку обрати та скопіювати список студентів у створену збірну групу. Перейти у журнал збірної групи

Якщо на цю ВОК у картці навантаження є дві і більше збірних груп на практичні (лабораторні) заняття, то при створенні збірної групи у Журналі необхідно зважати на нумерацію та склад збірної групи з картки навчального навантаження.

Для того, що «посадити» студентів у правильні групи необхідно взяти інформацію у лаборанта кафедри, який може сформувати звіт про склад збірної групи з ПС-Кафедри.

А далі робота з Журналом групи відбувається за попереднім алгоритмом

Курс: 2; Група:ФК-24О; Предмет: ВОК Атлетична гімнастика

Студенти академічної групи "ФК-24О"

- 🗹 Гарасимець Надія Сергіївна
- 🗹 Зімоха Богдана Михайлівна
- 🗹 Зубчик Валентин Валентинович
- 🗹 Карпюк Ілона Миколаївна
- 🗹 Мандзюк Дарина Василівна
- 🗹 Пантік Дарія Петрівна
- 🗹 Сидорчук Вікторія Миколаївна
- Смаль Микита Віталійович
- 🗹 Терещук Вікторія Анатоліївна
- 🗹 Фенік Нікіта Ярославович

Копіювати обраних студентів в збірну групу

Студенти збірної групи "ВОК Атлетична гімнастика" Бабік Роман Юрійович, ФК-240 ВОК Атлетична гімнастика Бадзюк Андрій Олександрович, ФК-24О ВОК Атлетична гімнастика Войтюк Ілля Іванович, ФК-240 ВОК Атлетична гімнастика Денисюк Богдан Миколайович, ЛГ-24 ВОК Атлетична гімнастика Кондратюк Оксана Володимирівна, ФК-250 ВОК Атлетична гімнастика Кушнірук Микола Петрович, ФК-250 ВОК Атлетична гімнастика П Масюк Василь Васильович. ЛГ-25 ВОК Атлетична гімнастика 🗍 Шевчук Юрій Валерійович, ФК-250 ВОК Атлетична гімнастика

Перейти до журналу збірної групи

Видалити обраних студентів зі збірної групи

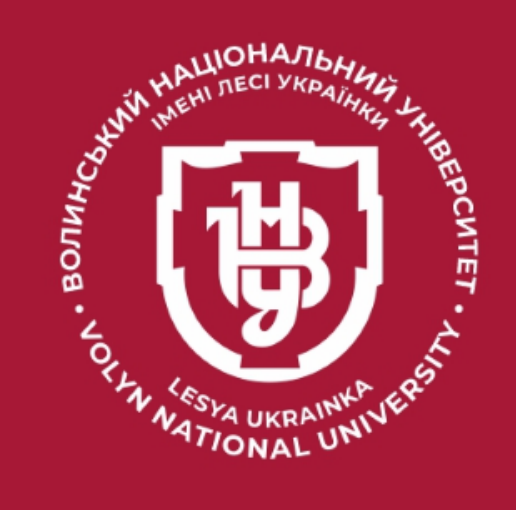

# Дякую за увагу!